### **Requisitos para acceder SIA**

# 1.0 Navegador: Firefox 52.9 ESR 32bits

## 1.1 Desinstalar versiones existentes de Firefox

Debido a que la versión del navegador Firefox debe ser menor a las actuales, es necesario que desinstale cualquier versión del navegador mayor de la versión 52.9 de Firefox que contenga la PC o Laptop. Desinstalar de la siguiente forma:

- 1) En menu de Start o Inicio, seleccione Control Panel o Panel de Control
- 2) Seleccione Programs and Features o Programas y Características
- 3) Seleccione el programa Mozilla Firefox de la ventana de diálogo
- 4) Esperar desinstale el programa seleccionado
- 5) Cerrar Control Panel o Panel de Control
- 6) Referencia: <u>https://support.microsoft.com/es-es/help/4028054/windows-10-repair-or-remove-program</u> <u>s</u>

# 1.2 Instalar Firefox 52.9 ESR 32bits

La versión más reciente que funciona con el sistema SIA es Mozilla Firefox 52.9 32bits ESR <u>https://archive.mozilla.org/pub/firefox/releases/52.9.0esr/win32/en-US/Firefox%20Setup%2052.</u> 9.0esr.exe

### Nota Importante:

Después de bajar Firefox debe apagar el internet de la máquina para que NO se haga update automático a una versión más reciente después de instalarlo.

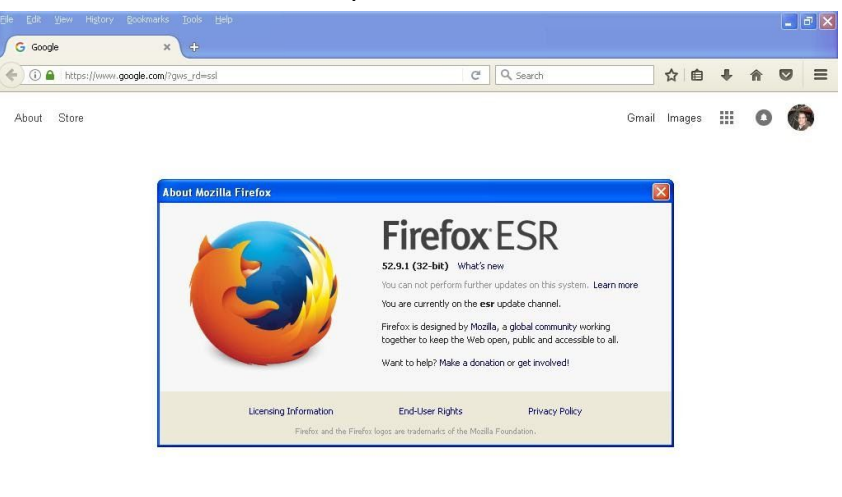

| Advertising Business Privacy lerms Setting | Advartising Rusingse Drivacy Tame St |
|--------------------------------------------|--------------------------------------|
|--------------------------------------------|--------------------------------------|

# 1.3 Configurar Firefox

Al subir el browser no debe estar conectado al internet.

-Después de instalarlo en windows 7,8, 8.1 o 10 debe ir a los Preferences del Browser en la parte de Updates y debe apagar los updates.

-Ahí mismo en los Preferences debe buscar Block pop-up windows y en la Exceptions escribir la direccion de la página <u>https://sia.upr.edu</u> darle save y luego cerrar las pantallas y salir del browser

| <b>É Firefox</b> File Edit View       | History Bookmar       | ks Tools Window Help           |                       |                   |                 |           |                      | <b>A</b> *    |                 | Mon 2 | 06 PM     | 9 | Ξ     |
|---------------------------------------|-----------------------|--------------------------------|-----------------------|-------------------|-----------------|-----------|----------------------|---------------|-----------------|-------|-----------|---|-------|
| e e e e e e e e e e e e e e e e e e e | úm. 156 🛛 👿 Polinizac | 🖞 🤓 cómo haci 🔢 ¿Cómo          | cre 🛞 FAO - Noti      | 🗐 16 plantas 🔤    | F Facebook      | M Inbox   | : (7) - 🚺 📥 My Drive | - M ¡Al resca | ate 🛛 🜀 poema c | *     | Prefere X | + | 0     |
| (←) → C' @                            | Sirefox about:        | preferences#privacy            |                       |                   | 1               | <u>۲</u>  | Search               |               |                 | Ŧ     | III\ 🖽    | ۲ | i i i |
|                                       |                       |                                |                       | Q Find            | in Preferences  |           |                      |               |                 |       |           |   |       |
|                                       |                       |                                |                       |                   |                 |           |                      |               |                 |       |           |   |       |
| 🔅 General                             | V Browsing hi         | storv                          |                       |                   |                 |           |                      | -             |                 |       |           |   |       |
| A Home                                | Bookmar               |                                | Allowed We            | bsites - Pop-ups  |                 |           | ×                    |               |                 |       |           |   |       |
|                                       | 🗸 Open tab            | You can specify which websit   | tes are allowed to op | en pop-up windows | s. Type the exa | act addre | ss of the site you   |               |                 |       |           |   |       |
| Q Search                              | Change prefe          | want to allow and then click / | Allow.                |                   |                 |           |                      |               |                 |       |           |   |       |
| Privacy & Security                    |                       | Address of website             |                       |                   |                 |           |                      |               |                 |       |           |   |       |
| <b>a</b>                              |                       | https://sia.upr.edu            |                       |                   |                 |           |                      |               |                 |       |           |   |       |
| Sync Sync                             | Permissior            |                                |                       |                   |                 |           | Allow                |               |                 |       |           |   |       |
|                                       | ✓ Location            | Website                        |                       |                   |                 | Status    | *                    |               |                 |       |           |   |       |
|                                       | 🖿 Camera              | https://isos.uprm.edu          |                       |                   |                 | Allow     |                      |               |                 |       |           |   |       |
|                                       | J Micropho            |                                |                       |                   |                 |           |                      |               |                 |       |           |   |       |
|                                       | Notification          |                                |                       |                   |                 |           |                      |               |                 |       |           |   |       |
|                                       |                       |                                |                       |                   |                 |           |                      |               |                 |       |           |   |       |
|                                       |                       |                                |                       |                   |                 |           |                      |               |                 |       |           |   |       |
|                                       | J Block por           |                                |                       |                   |                 |           |                      |               |                 |       |           |   |       |
|                                       | Mara vou              |                                |                       |                   |                 |           |                      |               |                 |       |           |   |       |
|                                       |                       | Remove Website Remo            | ove All Websites      |                   |                 |           |                      |               |                 |       |           |   |       |
|                                       | Prevent a             |                                |                       |                   | C               | ancel     | Save Changes         |               |                 |       |           |   |       |
|                                       |                       |                                |                       |                   |                 |           |                      | 11.           |                 |       |           |   |       |
| Extensions & Themes                   | Firefox Data          | Collection and Use             |                       |                   |                 |           |                      |               |                 |       |           |   |       |
| ③ Firefox Support                     | We strive to pro      | vide you with choices and r    | collect only what v   | ve need to provid | e and improv    | /e        |                      |               |                 |       |           |   |       |
|                                       | Firefox for every     | one. We always ask permis      | sion before receiv    | ing personal info | rmation.        |           |                      |               |                 |       |           |   |       |

-Para que no haga updates el browser también hay que modificar los Folder o Carpeta de Updates dentro de Firefox, para esto hay que abrir el Icono de This PC luego ir al disco C: buscar la el folder de Users buscar el user que utiliza en la laptop o PC, entrar a AppData folder (este está hidden normalmente) debe is a View en el Menú superior y buscar Folder Options y show hidden files.

| Open <u>n</u> ew window<br>Open command <u>p</u> rompt                                                                                                    | Frequent places                                                                                                    | item •<br># access •<br># Prope                                         | Tties Open |
|----------------------------------------------------------------------------------------------------|----------------------------------------------------------------------------------------------------|-------------------------------------------------------------------------|------------|
| Change folder and search opti                                                                                                    | 5 Google Drive<br><u>6</u> resized-images4<br><u>7</u> resized-images23                                                    | x*<br>→<br>→<br>Type                                                    | Size       |
| Help     Siose     Siose     Sie     Siose     Sie     Sie | Change settings for opening items,<br>file and folder views, and search.<br>HTGPacks                                       | File folder<br>File folder<br>File folder<br>File folder<br>File folder |            |
| General View Search<br>Folder views<br>You ca<br>folders                                                                                                    | h<br>an apply this view (such as Details or<br>s of this type.<br>pply to Fo <u>l</u> ders <u>R</u> eset F                 | lcons) to all<br>olders                                                 |            |
| Advanced settings:<br>Files and Folders<br>Always show in<br>Always show n<br>Display file icc<br>Display file siz<br>Display the full                                                                                                    | cons, never thumbnails<br>nenus<br>on on thumbnails<br>e information in folder tips<br>path in the title bar<br>nd folders | ^                                                                       |            |
| Hidden files ar                                                                                                    |                                                                                                    |                                                                         |            |

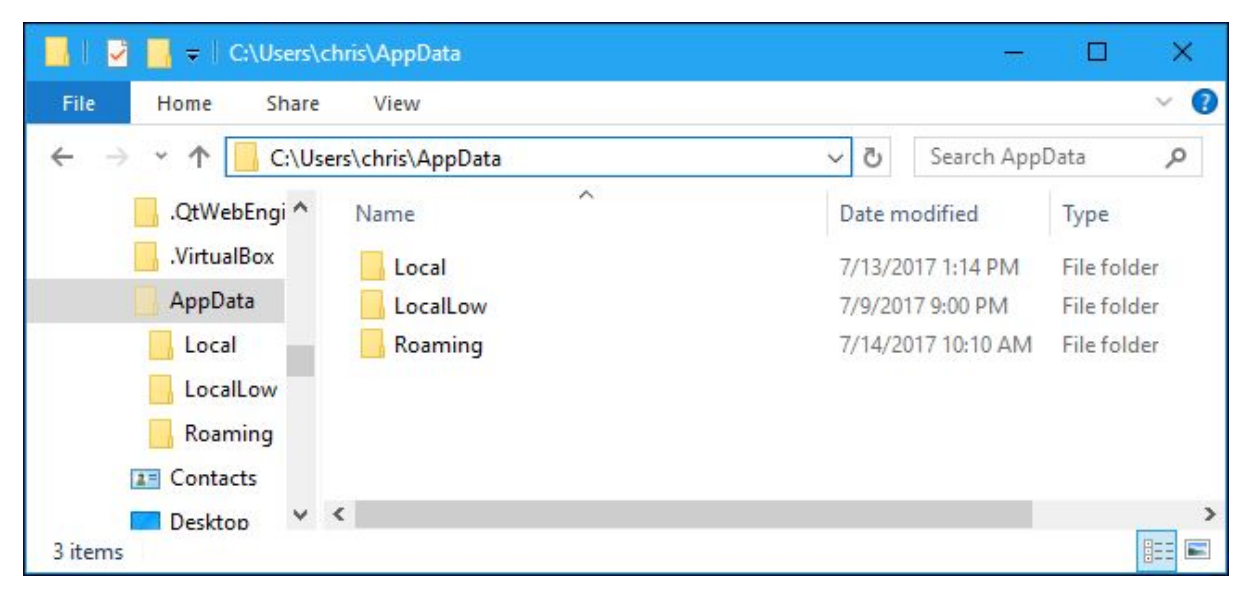

En AppData debe ir al Folder Local, Mozilla, Firefox, Mozilla Firefox y modificar los Properties del Folder Updates. Entrar al Folder Updates, borrar cualquier archivo presente y salga del Folder y modifique las propiedades del archivo. En el Tab de Security debe Edit y darle Deny a todos los Users que hayan ahi.

| e <u>E</u> dit <u>V</u> iew <u>I</u> ools | Help              | Burn | New folder        |             | 800 - | FR 6 |
|-------------------------------------------|-------------------|------|-------------------|-------------|-------|------|
|                                           | Name              | bum  | Date modified     | Tuna        | S *   |      |
| Favorites                                 | (voline           |      | Date mounied      | ijpe        | SILL  |      |
| Desktop                                   | 🗼 updates         |      | 8/6/2010 11:12 AM | File folder |       |      |
| Downloads                                 | active-update.xml |      | 8/6/2010 11:14 AM | XML File    |       | 2 KB |
| Recent Places                             | updates.xml       |      | 8/5/2010 11:18 PM | XML File    |       | 5 KB |
| librarier                                 |                   |      |                   |             |       |      |
| Documents                                 |                   |      |                   |             |       |      |
| Music                                     |                   |      |                   |             |       |      |
|                                           |                   |      |                   |             |       |      |
| Videos                                    |                   |      |                   |             |       |      |
| La videos                                 |                   |      |                   |             |       |      |
| Homegroup                                 |                   |      |                   |             |       |      |
|                                           |                   |      |                   |             |       |      |
| Computer                                  |                   |      |                   |             |       |      |
| 🏭 OS (C:)                                 |                   |      |                   |             |       |      |
|                                           |                   |      |                   |             |       |      |
| an interest                               |                   |      |                   |             |       |      |
| <ul> <li>anti-trainternit</li> </ul>      |                   |      |                   |             |       |      |
| A 1991 L 10                               |                   |      |                   |             |       |      |
|                                           |                   |      |                   |             |       |      |
|                                           |                   |      |                   |             |       |      |

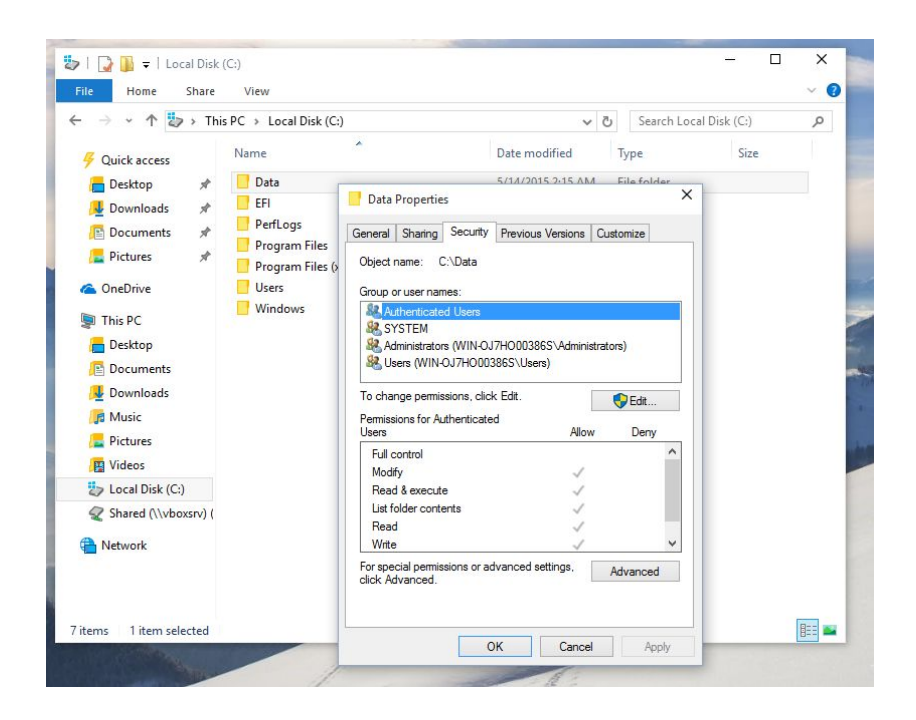

-Luego ir al Folder Program Files x86 dentro de este buscar Mozilla Firefox y en este folder buscar el file que que se llama Updater.exe, debe cambiarle los los Properties y en el Tab de Security debe Edit y darle Deny a todos los Users que hayan ahi

NOTA Importante:

Luego de esto NO debe hacer update de el Browser Mozilla Firefox.

# 2.0 Java

#### 2.1 Instalar Java

Desde el browser entrar a <u>www.java.com</u> y descargar Java.

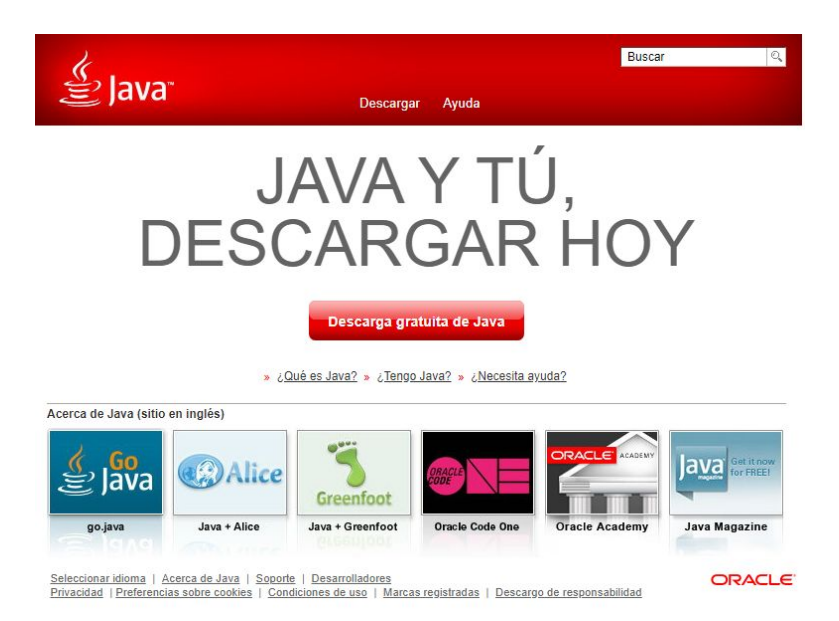

Luego de descargar el instalador de java, ejecute el mismo, presione dos veces "double-click", y siga las instrucciones para instalarlo.

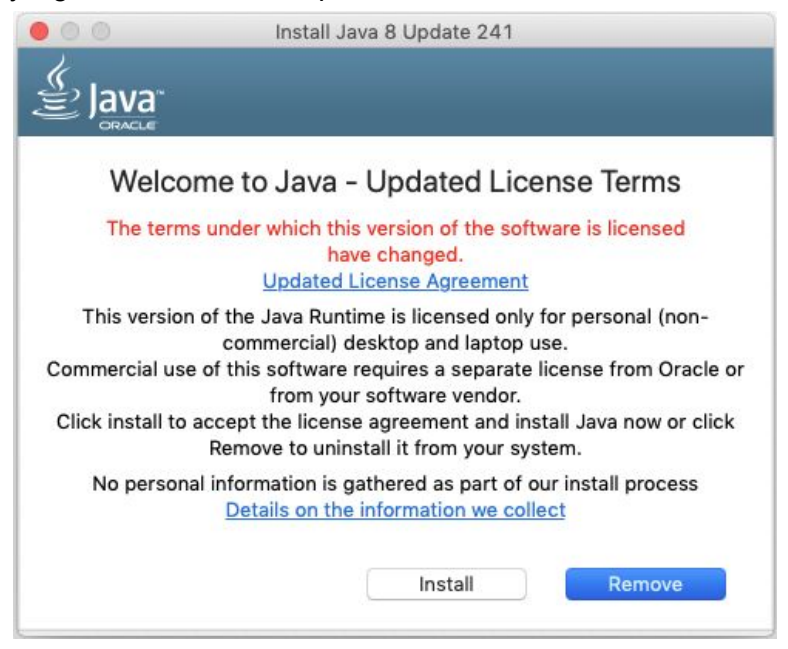

2.2 Configurar Java para SIA

Después de instalado Java debe ir a Control Panel y oprimir el ICONO de Java:

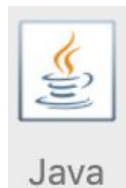

En el TAB de Security debe Edit Site List y debe añadir https://sia.upr.edu

| nable Java                                                                       | content for t                                                              | nowser and                     | u web Si              | art appricat                 | 10113                             |                   |
|----------------------------------------------------------------------------------|----------------------------------------------------------------------------|--------------------------------|-----------------------|------------------------------|-----------------------------------|-------------------|
| irity level f                                                                    | or applicatio                                                              | ons not on                     | the Exce              | eption Site I                | ist                               |                   |
| ,<br>Very High                                                                   |                                                                            |                                |                       | •                            |                                   |                   |
| Only Java a<br>allowed to                                                        | pplications<br>run, and onl                                                | identified b<br>y if the cer   | oy a cert<br>tificate | ificate from<br>can be verif | a trusted auth<br>ied as not revo | ority are<br>ked. |
|                                                                                  |                                                                            |                                |                       |                              |                                   |                   |
| pplication:<br>he appropri                                                       | s launched f<br>iate security                                              | Exc<br>rom the sit<br>prompts. | eption S              | Bite List<br>d below will    | be allowed to                     | run after         |
| pplication:<br>he appropri<br>J Location<br>https://                             | s launched f<br>iate security<br>136.145.146                               | Exc<br>rom the sit<br>prompts. | eption S              | Site List<br>d below will    | be allowed to                     | run after         |
| pplication:<br>he appropri<br>J Location<br>https://<br>https://                 | s launched f<br>iate security<br>136.145.146<br>136.145.146                | Exc<br>rom the sit<br>prompts. | eption S              | Site List                    | be allowed to                     | run after         |
| opplications<br>he approprior<br>U Location<br>https://<br>https://<br>https://s | s launched f<br>iate security<br>136.145.146<br>136.145.146<br>sia.upr.edu | Exc<br>rom the sit<br>prompts. | eption S              | Site List                    | be allowed to                     | run after         |
| opplications<br>he appropri<br>U Location<br>https://<br>https://s               | s launched f<br>iate security<br>136.145.146<br>136.145.146<br>sia.upr.edu | Exc<br>rom the sit<br>prompts. | eption S              | Site List                    | be allowed to                     | run after         |
| pplication:<br>he appropri<br>J Location<br>https://<br>https://                 | s launched f<br>iate security<br>136.145.146<br>136.145.146<br>sia.upr.edu | Exc<br>rom the sit<br>prompts. | eption S              | Site List                    | be allowed to                     | run after         |
| pplications<br>ne appropri<br>J Location<br>https://<br>https://                 | s launched f<br>iate security<br>136.145.146<br>136.145.146<br>sia.upr.edu | Exc<br>rom the sit<br>prompts. | eption S              | Site List                    | be allowed to                     | run after         |

Después de instalado Java puede ir a Mozilla Firefox y probar en <u>https://sia.upr.edu</u> si le funciona.

3.0 Web Addins

Nota: Si el usuario usa la Opción de Webaddins hay que hacer configuración en Internet Explorer y en Microsoft Office Excel

Para los WebAddIns hay 2 programas que configurar

Microsoft Excel

Abre excel

|                      | 4) -                                                                                                    | (* -  ∓          |                           |               |                                   | Book1                         | Microso                                           | ft Excel |                                                           |                     |                                             | -                                 |                                         |    |
|----------------------|----------------------------------------------------------------------------------------------------|------------------|---------------------------|---------------|-----------------------------------|-------------------------------|---------------------------------------------------|----------|-----------------------------------------------------------|---------------------|---------------------------------------------|-----------------------------------|-----------------------------------------|----|
| File                 | н                                                                                                    | ome Inse         | ert Page I                | ayout         | Formulas                          | Data                          | Review                                            | View     |                                                           |                     |                                             | ۵ (                               |                                         | 23 |
| Paste<br>•<br>Clipbo | ∦<br>100 -<br>300 -<br>300 - | Calibri<br>B Z U | • 11<br>•   ⊞ •  <br>Font | • A A<br>3• A | , 王 王<br>王 王<br>「 译 律<br>」 Alignm | ∎ ∎<br>∎ ∰ •<br>≫••<br>nent 5 | General<br>\$ ▼ %<br>•.0 .00<br>.00 .00<br>Number | • B      | Conditional F<br>Format as Tab<br>Cell Styles +<br>Styles | ormatting *<br>le * | alinsert ≠<br>Polete ≠<br>Format ≠<br>Cells | Σ * A<br>* Z<br>So<br>2* Fil<br>E | rt & Find &<br>ter * Select *<br>diting |    |
|                      | Δ                                                                                                    | B                |                           | <b>D</b>      | E                                 | F                             | G                                                 | н        | 1                                                         |                     | K                                           | L                                 | M                                       | -  |
| 1                    | M                                                                                                    | D                | L.                        | U             | C                                 | r                             | G                                                 | п        |                                                           | ,                   | N                                           | L                                 | IVI                                     | -  |
| 2                    |                                                                                                    |                  |                           |               |                                   |                               |                                                   |          |                                                           |                     |                                             |                                   |                                         |    |
| 3                    |                                                                                                    |                  |                           |               |                                   |                               |                                                   |          |                                                           |                     |                                             |                                   |                                         |    |
| 4                    |                                                                                                    |                  |                           |               |                                   |                               |                                                   |          |                                                           |                     |                                             |                                   |                                         |    |
| 5                    |                                                                                                    |                  |                           |               |                                   |                               |                                                   |          |                                                           |                     |                                             |                                   |                                         |    |
| 6                    |                                                                                                    |                  |                           |               |                                   |                               |                                                   |          |                                                           |                     |                                             |                                   |                                         |    |
| 7                    |                                                                                                    |                  |                           |               |                                   |                               |                                                   |          |                                                           |                     |                                             |                                   |                                         |    |
| 8                    |                                                                                                    |                  |                           |               |                                   |                               |                                                   |          |                                                           |                     |                                             |                                   |                                         |    |
| 9                    |                                                                                                    |                  |                           |               |                                   |                               |                                                   |          |                                                           |                     |                                             |                                   |                                         | -  |
| 10                   |                                                                                                    |                  |                           |               |                                   |                               |                                                   |          |                                                           |                     |                                             |                                   |                                         |    |
| 11                   |                                                                                                    |                  |                           |               |                                   |                               |                                                   |          |                                                           |                     |                                             |                                   |                                         |    |
| 12                   |                                                                                                    |                  |                           |               |                                   |                               |                                                   |          |                                                           |                     |                                             |                                   |                                         |    |
| 13                   |                                                                                                    |                  |                           |               |                                   |                               |                                                   |          |                                                           |                     |                                             |                                   |                                         |    |
| 15                   |                                                                                                    |                  |                           |               |                                   |                               |                                                   |          |                                                           |                     |                                             |                                   |                                         |    |
| 16                   |                                                                                                    |                  |                           |               |                                   |                               |                                                   |          |                                                           |                     |                                             |                                   |                                         |    |
| 17                   |                                                                                                    |                  |                           |               |                                   |                               |                                                   |          |                                                           |                     |                                             |                                   |                                         |    |
| 18                   |                                                                                                    |                  |                           |               |                                   |                               |                                                   |          |                                                           |                     |                                             |                                   |                                         |    |
| 19                   |                                                                                                    |                  |                           |               |                                   |                               |                                                   |          |                                                           |                     |                                             |                                   |                                         |    |
|                      | H SI                                                                                                    | neet1 / Sh       | eet2 / Shee               | 13 / 22       | ·                                 |                               | 1                                                 | 1        |                                                           | 1                   |                                             |                                   | •                                       |    |
| Ready                |                                                                                                    |                  |                           |               |                                   |                               |                                                   |          |                                                           |                     | 100% 😑                                      | 0                                 |                                         |    |

# En el Menu arriba oprima FILE y luego OPTIONS

| Popular      | Change the most popular options in Excel.                           |   |
|--------------|---------------------------------------------------------------------|---|
| Formulas     |                                                                     |   |
| Proofing     | Top options for working with Excel                                  |   |
| Save         | Show Mini Toolbar on selection ()                                   |   |
| Advanced     | Show Developer tab in the Ribbon                                    |   |
| Customize    | Color scheme: Blue                                                  |   |
| Add-Ins      | ScreenTip style: Show feature descriptions in ScreenTips            |   |
| Trust Center | Create lists for use in sorts and fill sequences: Edit Custom Lists |   |
| Resources    | When creating new workbooks                                         |   |
|              | Use this fo <u>n</u> t: Body Font                                   |   |
|              | Font size: 11 💌                                                     |   |
|              | Default view for new sheets: Normal View                            |   |
|              | Include this many sheets: 3                                         |   |
|              | Personalize your copy of Microsoft Office                           |   |
|              | User name: Tech on the Net                                          |   |
|              | Choose the languages you want to use with Microsoft Office:         | ] |

Debe entrar en TRUST CENTER y luego TRUST CENTER SETTINGS

| Excel Options       |                                                                                                    | ? 🛛                  |
|---------------------|----------------------------------------------------------------------------------------------------|----------------------|
| Popular<br>Formulas | Help keep your documents safe and your computer secure and healthy.                                                                                                    |                      |
| Proofing            | Protecting your privacy                                                                                                    |                      |
| Save                | Microsoft cares about your privacy. For more information about how Microsoft Office Excel helps to p<br>please see the privacy statements.                                                                                                    | rotect your privacy, |
| Advanced            | Show the Microsoft Office Excel privacy statement                                                                                                    |                      |
| Customize           | Microsoft Office Online privacy statement                                                                                                    |                      |
| Add-Ins             | Customer Experience Improvement Program                                                                                                    |                      |
| Trust Center        | Security & more                                                                                                    |                      |
| Resources           | Learn more about protecting your privacy and security from Microsoft Office Online.<br><u>Microsoft Windows Security Center</u><br><u>Microsoft Office Excel Trust Center</u><br>The Trust Center contains security and privacy settings. These settings help keep your computer<br>secure. We recommend that you do not change these settings. | rust Center Settings |
|                     |                                                                                                    | OK Cancel            |

IR a MACRO SETTINGS y darle CHECK a ENABLE ALL MACROS y CHECK tambien en TRUST ACCESS TO THE VBA

| Trusted Publishers  | Macro Settings                                                                                                    |
|---------------------|----------------------------------------------------------------------------------------------------|
| Trusted Locations   | C No. 10 Control of Control of Co |
| Trusted Documents   | Disable all macros with notification     Disable all macros with notification                                                                                                    |
| Add-ins             | Disable all macros except digitally signed macros                                                                                                    |
| ActiveX Settings    | fnable all macros (not recommended; potentially dangerous code can run)                                                                                                    |
| Macro Settings      | Developer Macro Settings                                                                                                    |
| Protected View      | Trust access to the VBA project object model                                                                                                    |
| Message Bar         |                                                                                                    |
| File Block Settings |                                                                                                    |
| Privacy Options     |                                                                                                    |
| 10.00249200000      |                                                                                                    |

Luego Click en PROTECTED VIEW y ahi debe darle UNCHECK a las 3 opciones.

| rust Center                                                  | ?                                                                                                    | ×                 |
|--------------------------------------------------------------|----------------------------------------------------------------------------------------------------|-------------------|
| Trusted Publishers<br>Trusted Locations<br>Trusted Documents | Protected View Protected View opens potentially dangerous files, without any security prompts restricted mode to help minimize harm to your computer. By disabling Protected | , in a<br>ed View |
| Trusted Add-in Catalogs                                      | you could be exposing your computer to possible security threats.                                                                                                    |                   |
| Add-ins                                                      | Enable Protected View for files located in potentially unsafe locations 3                                                                                                    |                   |
| ActiveX Settings                                             | $\checkmark$ Enable Protected View for <u>O</u> utlook attachments $\bigcirc$                                                                                                |                   |
| Macro Settings                                               |                                                                                                    |                   |
| Protected View                                               |                                                                                                    |                   |
| Message Bar                                                  |                                                                                                    |                   |
| File Block Settings                                          |                                                                                                    |                   |
| Privacy Options                                              |                                                                                                    |                   |
|                                                              | ОК                                                                                                    | Cancel            |

Ya despues de eso es dar OK para salir y cerrar todas las pantallas de Trust Center hasta llegar a excel.

# INTERNET EXPLORER

Abrir internet explorer. NOTA NO FUNCIONA CON Microsoft EDGE, debe ser Internet Explorer

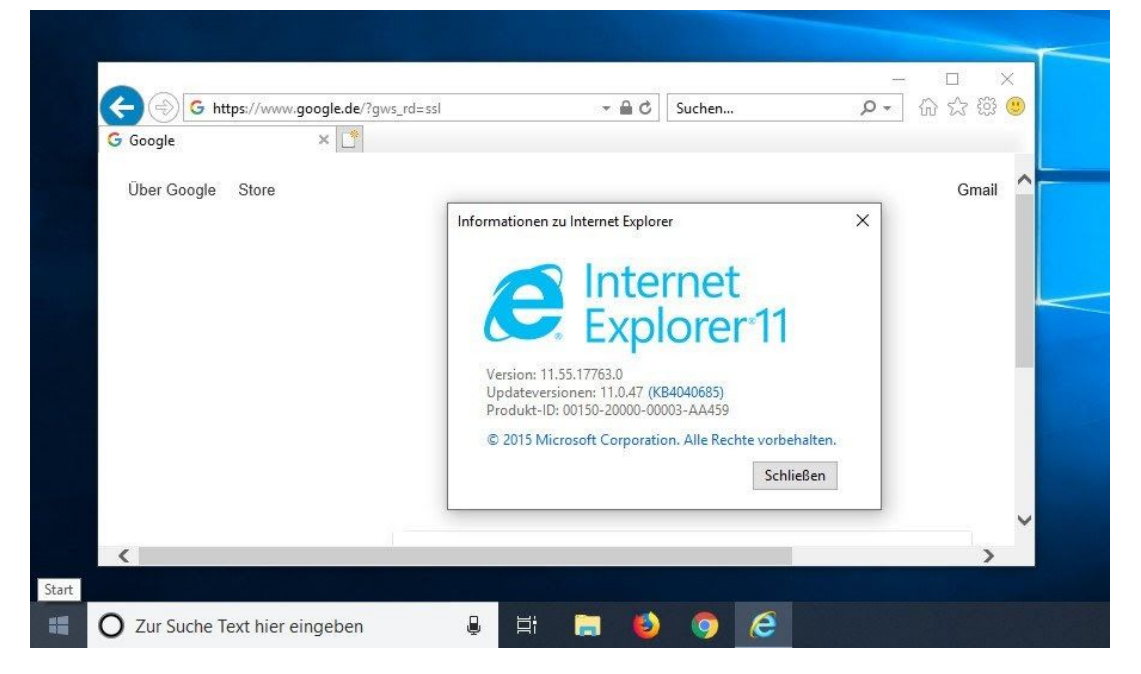

Buscar y abrir los INTERNET OPTIONS

|         | 1            |              |              |                 |               |           |     |
|---------|--------------|--------------|--------------|-----------------|---------------|-----------|-----|
| General | Security     | Privacy      | Content      | Connections     | Programs      | Adva      | nce |
| Home p  | age          | _            |              |                 |               |           | -23 |
| ~       | To crea      | ate home     | page tabs    | , type each add | ress on its o | wn line   | e.  |
|         | https        | ://www.g     | google.co    | m/?gws_rd=ss    | I             | 1         | ~   |
|         |              |              |              |                 |               |           |     |
|         | 1            |              |              |                 |               |           | 1   |
|         |              | Use cu       | rrent        | Use default     | Use n         | ew tab    | 6   |
| Startu  | D            |              |              |                 | and hereiter  |           |     |
| 05      | tart with ta | abs from t   | he last ses  | sion            |               |           |     |
| 0.5     | tart with b  | ome page     | ine last ses | 51011           |               |           |     |
| Tabs -  |              | - Page       | 8            |                 |               |           |     |
| Char    | are how we   | hnages a     | re displaye  | ed in tabs      | Ta            | abs       |     |
| Cirici  | ige now m    | opoges a     | inc displaye |                 |               | 17174     |     |
| Browsi  | ng history   | 5            |              |                 |               |           | -   |
| Dele    | te tempora   | ry files, hi | istory, coo  | kies, saved pas | sswords, and  | d web     |     |
| form    | informatio   | n.           |              |                 |               |           |     |
|         | elete brow   | sing histor  | ry on exit   |                 |               |           |     |
|         |              |              |              | Delete          | Set           | tings     |     |
| Appea   | rance        |              |              |                 | - 12-<br>     |           |     |
|         | Colora       | 1            |              | Eante           | Acces         | acibilita |     |
|         | LOIDIS       | Lang         | juages       | Fonts           | ACCE          | ssibility | ē., |
|         |              |              |              |                 |               |           |     |
| (       |              |              |              |                 |               |           |     |

En el tab de SECURITY dar en TRUSTED SITES y luego el boton de SITES

|                              | to view or change                                                               | e security setting                               | is.                             |                         |
|------------------------------|---------------------------------------------------------------------------------|--------------------------------------------------|---------------------------------|-------------------------|
| Internet                     | Local intranet                                                                  | Trusted sites                                    | Restricted<br>sites             |                         |
| This<br>trust<br>your<br>You | sted sites<br>zone contains we<br>not to damage y<br>files.<br>have websites in | bsites that you<br>our computer or<br>this zone. | S                               | ites                    |
| Security leve                | el for this zone                                                                |                                                  |                                 |                         |
| (                            | Custom<br>Custom settings<br>- To change the<br>- To use the red                | s.<br>e settings, dick C<br>commended setti      | ustom level.<br>ngs, dick Defau | lt <mark>level</mark> . |
| Enabl                        | e Protected Mode                                                                | e (requires restar                               | ting Internet E                 | (plorer)                |
|                              |                                                                                 |                                                  | 01220                           |                         |

Escriben <u>https://sia.upr.edu</u> y le dan al boton de ADD

| this website to the zone: |        |
|---------------------------|--------|
| ttp://www.yahoo.com/      | Add    |
| bsites:                   |        |
| ttp://www.cnet.com        | Remove |
| ttp://www.netvibes.com    |        |
|                           |        |

| Seneral Secur | ity Privacy                       | Content                  | Connections                        | Programs                     | Advanced  |
|---------------|-----------------------------------|--------------------------|------------------------------------|------------------------------|-----------|
| Settings      | -                                 |                          | (; )                               | 0 0                          |           |
| Se Se         | lect a setting f                  | for the Int              | ernet zone.                        |                              |           |
| M             | le <mark>dium</mark>              |                          |                                    |                              |           |
| a 18          | - Blocks third-                   | party cook               | ies that do not                    | have a com                   | pact      |
| 12            | - Blocks third-                   | party cook               | ies <mark>t</mark> hat save ir     | nformation t                 | hat can   |
|               | be used to co<br>- Restricts firs | ntact you<br>st-party co | without your ex<br>okies that save | xplicit conse<br>information | nt<br>hat |
|               | can be used t                     | o contact                | you without you                    | ur implicit co               | nsent     |
| - 1 -         |                                   |                          |                                    |                              |           |
| Sites         | Imp                               | port                     | Advanced                           | De                           | fault     |
|               |                                   |                          |                                    |                              |           |
| Pop-up Blocke | r                                 | المعتني من م             |                                    |                              |           |
| O! ap         | event most po<br>pearing.         | p-up windo               | ows from                           | se                           | tungs     |
|               | Turn on Pop-                      | up Blocker               | /                                  |                              |           |
| Inenvate      |                                   |                          | 1                                  |                              |           |
|               | _                                 |                          | use hu InDrivet                    | - Filtering                  |           |
| Set and       | access                            |                          | use by inerivat                    | e Fillering                  |           |
| Secand        | Blocker                           | s and ex                 | tensions when                      | InPrivate br                 | owsing    |
| Pop-up        |                                   |                          |                                    |                              |           |
| Pop-up        |                                   |                          |                                    |                              |           |

Darle UNCHECK en TURN ON POP-UP BLOCKER

Darle OK y luego cerrar todas las pantallas

Ya esta todo configurado para los WebAddIns